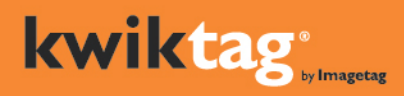

# Standard Microsoft Dynamics AX 2009 Forms Enabled for KwikTag

Over thirty-five standard AX forms are enabled for KwikTag, and additional forms, both standard or custom, can be mapped for KwikTag. Below are the screens/forms enabled by default:

# Paper-Enabled and Intelliview® Forms

#### **Account Receivables**

| Form                         | Intelliview | Navigation                                                                                                    |  |
|------------------------------|-------------|----------------------------------------------------------------------------------------------------|--|
| CustConfirmJournal           | Yes         | Account Receivables > Places > Customer > Inquiry > Confirmation                                                       |  |
| CustCollectionLetterJournal  |             | Account Receivables > Inquiries > Interest & Collection<br>Letter > Collection Letter Journal                          |  |
| CustInvoiceJournal           | Yes         | Account Receivables > Places > Customer > Inquiry ><br>Invoice                                                         |  |
| CustPackingSlipJournal       | Yes         | Account Receivables > Places > Customer > Inquiry ><br>Packing Slip                                                    |  |
| CustTable                    | Yes         | Account Receivables > Places > Customer                                                                                |  |
| CustTrans                    | Yes         | Account Receivables > Places > Customer ><br>Transaction                                                               |  |
| InventPackagingMaterialTrans |             | Account receivables > Inquiries > Packing Material<br>Transactions                                                     |  |
| LedgerJournalTransCustPaym   |             | Account Receivables > Journals > Payments > Payment<br>Journal                                                         |  |
| LedgerTransVoucher           | Yes         | Account Receivables > Inquiries > Journals > Invoice ><br>Voucher                                                      |  |
| ReturnTable                  |             | Account receivables -> Under Places Click 'Return<br>Orders'                                                           |  |
| SalesPostingHistory          |             | Account receivables -> Under Inquiries Click 'History'-<br>>'Sales order'->'Confirmation'                              |  |
| SalesQuotationTable          |             | Account receivables -> Under Places Click 'Quotations'                                                                 |  |
| SalesShippingStat            |             | Account receivables > inquiries > Distribution > Shipment                                                              |  |
| SalesTable                   | Yes         | Account receivables -> Under Places Click 'Sales<br>Orders'                                                            |  |
| WMSPickingRegistration       |             | Account receivables -> Under Places Click 'Sales<br>Orders'.                                                           |  |
|                              |             | Open a sales Order and click on Inquiry->Picking List-<br>>Picking List registration.                                  |  |
| WMSPickingRoutesJournal      | Yes         | Account receivables -> Under Places Click 'Sales<br>Orders'.<br>Open a sales Order and click on Inquiry->Picking List. |  |
| SalesEditLines               |             |                                                                                                    |  |

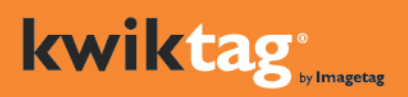

ImageTag, Inc. I400 E Southern Avenue, Suite 800 Tempe, AZ 85282

tel. 480.753.9300 fax. 480.753.9400 I.888.KWIKTAG sales@kwiktag.com

#### Account Payables

| Form                              | Intelliview | Navigation                                                                                                    |  |
|-----------------------------------|-------------|----------------------------------------------------------------------------------------------------|--|
| InventPackagingMaterialTransPurch |             | Account Payables > Inquiries > Packing Material                                                                       |  |
|                                   |             | Iransactions                                                                                                    |  |
| LedgerJournalTransVendPaym        |             | Account Payables > Journals > Payments > Payment<br>Journal                                                           |  |
| PurchPostingHistory               |             | Account Payables > Inquiries > History > Purchase<br>Orders > Purchase Order                                          |  |
| PurchTable                        | Yes         | Account Payables -> Under Places Click "Purchase<br>Orders'                                                           |  |
| VendInvoiceJournal                | Yes         | Account Payables -> Under Places Click "Vendors'.<br>Double click on a vendor and click on Inquiry-><br>Invoice.      |  |
| VendPackingSlipJournal            | Yes         | Account Payables -> Under Places Click "Vendors'.<br>Double click on a vendor and click on Inquiry-><br>Packing Slip. |  |
| VendReceiptsListJournal           |             | Account Payables -> Under Inquiries Click 'Journals'-<br>> 'Receipts list'                                            |  |
| VendTable                         | Yes         | Account Payables -> Under Places Click 'Vendors'                                                                      |  |
| VendTrans                         | Yes         | Account Payables -> Under Places Click 'Vendors'<br>Select a vendor and click on 'Transactions' button.               |  |
| PurchEditLines                    |             |                                                                                                    |  |
| LedgerJournalTransVendInvoice     |             | Account Payables > Journals > Payments > Invoice<br>Journal -> Lines                                                  |  |

#### **Fixed Assets**

| Form              | Intelliview | Navigation                                          |  |
|-------------------|-------------|-----------------------------------------------------|--|
| AssetDepBookTable |             | General Ledger > Setup > Fixed Assets >             |  |
|                   |             | Depreciation Books                                  |  |
| AssetTable        | Yes         | General Ledger > Places > 'Fixed Assets'            |  |
| AssetDepBook      |             | General Ledger -> Under Places Click 'Fixed Assets' |  |
|                   |             | Select a record and click on 'Depreciation' button. |  |

### **General Ledger**

| Form                     | Intelliview | Navigation                                                                 |
|--------------------------|-------------|----------------------------------------------------------------------------|
| AssetDepBookJournalTable |             | General Ledger -> Under Journals Click 'Depriciation<br>Books'             |
| AssetDepBookJournalTrans |             | General Ledger -> Under Journals Click 'Depriciation<br>Books'->'Lines'    |
| LedgerJournalTable       | Yes         | General Ledger > Journals > General Journal                                |
| LedgerTransAccount       | Yes         | General Ledger > Common Forms > Chart of<br>Account Details > Transactions |
| LedgerJournalTransDaily  |             | General Ledger > Journals > General Journal -> Lines                       |

 $\circledcirc$  Copyright 2012, ImageTag, Inc. All rights reserved. Proprietary & Confidential.

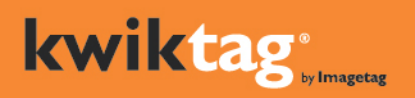

ImageTag, Inc. 1400 E Southern Avenue, Suite 800 Tempe, AZ 85282

tel. 480.753.9300 fax. 480.753.9400 I.888.KWIKTAG sales@kwiktag.com

#### **Inventory Management**

| Form        | Intelliview | Navigation                                 |
|-------------|-------------|--------------------------------------------|
| InventTrans |             | Inventory management > Common Forms > Item |
|             |             | Details > Transaction                      |

# List Pages

## **Fixed Asset**

| Form        | Associated List Page | Intelliview | Navigation                                                                                         |
|-------------|----------------------|-------------|----------------------------------------------------------------------------------------------------|
| Asset Table | AssetTableListPage   |             | AXNavigation pane<br>Click '>>' and click<br>General Ledger -> Under<br>Places Click Fixed Assets' |

#### **Account Receivables**

| Form               | Associated List Page                             |  | Intelliview | Navigation                 |
|--------------------|--------------------------------------------------|--|-------------|----------------------------|
| ReturnTable        | ReturnTableListPage                              |  |             | AXNavigation pane          |
|                    | _                                                |  |             | Click '>>' and click       |
|                    |                                                  |  |             | Account receivables ->     |
|                    |                                                  |  |             | Under Places Click 'Return |
|                    |                                                  |  |             | Orders'                    |
| CustTable          | CustTableListPage                                |  | Yes         | AXNavigation pane          |
|                    |                                                  |  |             | Click '>>' and click       |
|                    |                                                  |  |             | Account receivables ->     |
|                    |                                                  |  |             | Under Places Click         |
|                    |                                                  |  | 'Customers' |                            |
| SalesTable         | SalesTableListPage                               |  | Yes         | AXNavigation pane          |
|                    |                                                  |  |             | Click '>>' and click       |
|                    |                                                  |  |             | Account receivables ->     |
|                    |                                                  |  |             | Under Places Click 'Sales  |
|                    |                                                  |  |             | Orders'                    |
| LedgerJournalTable | urnalTable LedgerJournalTableCustPaymentListPage |  |             | AXNavigation pane          |
|                    |                                                  |  |             | Click '>>' and click       |
|                    |                                                  |  |             | Account receivables ->     |
|                    |                                                  |  |             | Under Places Click         |
|                    |                                                  |  |             | 'Payment Journals'         |

#### **Account Payables**

| Form       | Associated List Page | Intelliview | Navigation                                                                                           |
|------------|----------------------|-------------|----------------------------------------------------------------------------------------------------|
| PurchTable | PurchTableListPage   | Yes         | AXNavigation pane<br>Click '>>' and click<br>Account Payables -<br>> Under Places<br>Click "Purchase |

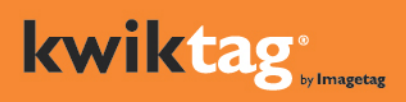

ImageTag, Inc. I400 E Southern Avenue, Suite 800 Tempe, AZ 85282

tel. 480.753.9300 fax. 480.753.9400 I.888.KWIKTAG sales@kwiktag.com

|                    |                                       |     | Orders'                                                                                                    |
|--------------------|---------------------------------------|-----|----------------------------------------------------------------------------------------------------|
| VendTable          | VendTableListPage                     | Yes | AXNavigation pane<br>Click '>>' and click<br>Account Payables -<br>> Under Places<br>Click 'Vendors'             |
| LedgerJournalTable | LedgerJournalTableVendPaymentListPage |     | AXNavigation pane<br>Click '>>' and click<br>Account Payables -<br>> Under Places<br>Click 'Payment<br>Journals' |